**JAMES BEZEK** Director (707) 784-6765

**SAEED IRAVANI** Building Official (707) 784-6765

#### DEPARTMENT OF RESOURCE MANAGEMENT

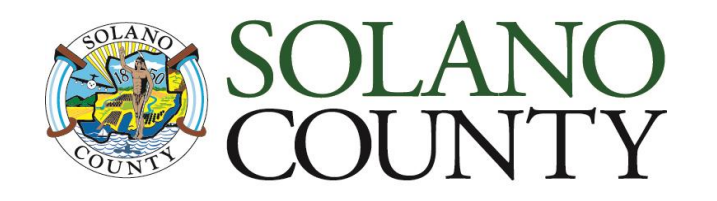

675 Texas Street, Suite 5500 Fairfield, CA 94533-6342 (707) 784-6765 Fax (707) 784-4805

www.solanocounty.com

Building & Safety Division

# **SolarAPP+: Automated Solar Plan Review**

## 1. Determine SolarAPP+ eligibility:

- a. Solar modules shall be placed on a permitted single-family dwelling only
- b. Project must be in the unincorporated areas of Solano County (i.e., outside of city limits)
- c. Only licensed contractors registered with SolarAPP+ are eligible to apply

#### 2. Submit for SolarAPP+ review

- a. Apply here: <u>https://solarapp.nrel.gov/</u>
- b. Select 'Sign in' or 'Register'
- c. Submit the project for automated review

### 3. Apply for your Solano County building permit

- a. Once approved in SolarAPP+, apply with here: <u>https://aca-prod.accela.com/SOLANO/Login.aspx</u>
- b. Select: 'New Users: Register for an Account'
- c. Once registered, log in, apply for your building permit, provide your SolarAPP+ approval ID, and upload all required documents. See step-by-step instructions below.
- d. Call 707-784-6765 or email building@solanocounty.com with questions

#### Solano County Building Permit: Step-by-step instructions after receiving approval in SolarAPP+

A. Once logged in, select 'Building' and 'Apply for a Permit'

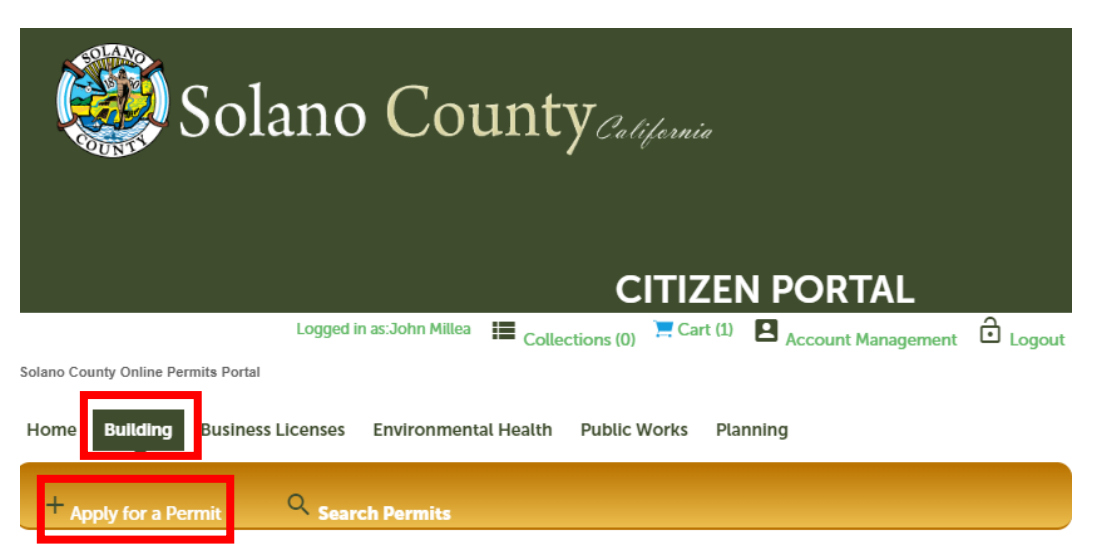

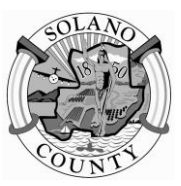

#### B. Select 'Residential Solar Permit with SolarApp'

| Solano County California                                                                                                    | CITIZ                   |  |  |  |  |  |  |  |  |
|----------------------------------------------------------------------------------------------------|-------------------------|--|--|--|--|--|--|--|--|
| Logged in as:John Millea 📕 Coll                                                                                                    | lections (0) 📜 Cart (0) |  |  |  |  |  |  |  |  |
| Solano County Online Permits Portal                                                                                                    |                         |  |  |  |  |  |  |  |  |
| Home Building Business Licenses Enforcement Environmental Health Public Works Planning                                                                          |                         |  |  |  |  |  |  |  |  |
| Apply for a Permit Q Search Permits                                                                                                    |                         |  |  |  |  |  |  |  |  |
| Solart a Record Type                                                                                                    |                         |  |  |  |  |  |  |  |  |
| Please select either Building Permit or Building Simple Permit by clicking on the arrow next to Building below. If you are unsure which one to choose, please s | select Building Permit. |  |  |  |  |  |  |  |  |
| Freedo server outron outrong remits or business pasters 18/AC systems and roof mount solar particle which require just a simple plan check                      |                         |  |  |  |  |  |  |  |  |
|                                                                                                    |                         |  |  |  |  |  |  |  |  |
| ▼ Building<br>○ Building Permit<br>○ Duilding Simula Permit                                                                                                    |                         |  |  |  |  |  |  |  |  |
| C) Building Simple Permit                                                                                                    |                         |  |  |  |  |  |  |  |  |
| C Residential Solar Permit with SolarApp                                                                                                    |                         |  |  |  |  |  |  |  |  |

- C. Complete all required fields in the online application:
  - 1. Contact information and contractor information
  - 2. Project Information
    - i. Enter the parcel number only with no dashes for best results
    - ii. Enter project details and SolarAPP ID received upon SolarAPP+ approval
  - 3. Attach the SolarAPP approval and SolarAPP specification sheets
  - 4. Review all items to ensure they are correct
  - 5. Click 'Check Out' and make your payment.
  - 6. Click on 'My Records', select your building permit number, then click 'Record Info', then 'Attachments' to view & download the approved drawings and permit card. See below.
  - 7. Call 707-784-4750 to schedule your inspections. You must call before 3pm to be scheduled for the following business day.

| Solano County Online Permits Portal                                                                                                    |                                                                                                    |               |                       |            |                         |         |               |                                           |             |                                                               |  |
|----------------------------------------------------------------------------------------------------|----------------------------------------------------------------------------------------------------|---------------|-----------------------|------------|-------------------------|---------|---------------|-------------------------------------------|-------------|---------------------------------------------------------------|--|
| Home Building                                                                                                    | Business                                                                                                    | Licenses Enfo | rcement Environmental | Health Pub | lic Works Plan          | ning    |               |                                           |             |                                                               |  |
| Apply for a Permit Q Search Permits                                                                                                    |                                                                                                    |               |                       |            |                         |         |               |                                           |             |                                                               |  |
| Record B2023-0027: Add to c   Residential Solar Permit with SolarApp Add to collect   Record Status: Issued Expiration Date: 07/14/2023 |                                                                                                    |               |                       |            |                         |         |               |                                           |             |                                                               |  |
| Record Info 💌                                                                                                    |                                                                                                    | Payments 🔻    |                       |            |                         |         |               |                                           |             |                                                               |  |
| Record Details                                                                                                    |                                                                                                    |               |                       |            |                         |         |               |                                           |             |                                                               |  |
| Processing Status                                                                                                    |                                                                                                    |               |                       |            |                         |         |               |                                           |             |                                                               |  |
| Related Records                                                                                                    | ed Records is 100 MB.<br>kcexe.hta/html:htmlins;lsp.jar/js.jse.lib/ink/mde:mhtmltmscr.msprmst.php:pif.scr.sct.shb;sys;vb/vbe;vbs/vxd/wsc;wsf,wsh are disallowed file types to upload. |               |                       |            |                         |         |               |                                           |             |                                                               |  |
| Attachments                                                                                                    |                                                                                                    | Record ID     | Document Status       | Action     | Туре                    | Size    | Latest Update | Record Type                               | Entity Type | Entity                                                        |  |
| porch-deck-freestanding H(                                                                                                    | CD.pdf                                                                                                    | B2023-0027    | Uploaded              | Actions 🔻  | SolarApp Approval       | 1.67 MB | 07/14/2023    | Residential Solar Permit with<br>SolarApp | Record      | Residential Solar<br>Permit with<br>SolarApp - B2023-<br>0027 |  |
| porch-deck-freestanding H                                                                                                    | CD.pdf                                                                                                    | B2023-0027    | Uploaded              | Actions 🔻  | SolarApp Spec<br>Sheets | 1.67 MB | 07/14/2023    | Residential Solar Permit with<br>SolarApp | Record      | Residential Solar<br>Permit with<br>SolarApp - B2023-<br>0027 |  |